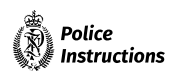

# **Electronic redaction**

#### **Table of Contents**

| Policy statement and principles3What3Why3How3Overview4Introduction4Electronic redaction4Compliance with electronic redaction instructions4Approved electronic redaction software5Creating a redacted electronic file6Quick glance process6Detailed process6 | Table of Contents                                 | 2 |
|----------------------------------------------------------------------------------------------------|---------------------------------------------------|---|
| What3Why3How3Overview4Introduction4Electronic redaction4Compliance with electronic redaction instructions4Approved electronic redaction software5Creating a redacted electronic file6Quick glance process6Destriled process6                                | Policy statement and principles                   | 3 |
| Why<br>How3Overview4Introduction4Electronic redaction4Compliance with electronic redaction instructions4Approved electronic redaction software5Creating a redacted electronic file6Quick glance process6Detailed exerces6                                   | What                                              | 3 |
| How3Overview4Introduction4Electronic redaction4Compliance with electronic redaction instructions4Approved electronic redaction software5Creating a redacted electronic file6Quick glance process6Detailed exerces6                                          | Why                                               | 3 |
| Overview4Introduction4Electronic redaction4Compliance with electronic redaction instructions4Approved electronic redaction software5Creating a redacted electronic file6Quick glance process6Detailed express6                                              | How                                               | 3 |
| Introduction4Electronic redaction4Compliance with electronic redaction instructions4Approved electronic redaction software5Creating a redacted electronic file6Quick glance process6Detailed exerces6                                                       | Overview                                          | 4 |
| Electronic redaction4Compliance with electronic redaction instructions4Approved electronic redaction software5Creating a redacted electronic file6Quick glance process6Detailed exerces6                                                                    | Introduction                                      | 4 |
| Compliance with electronic redaction instructions4Approved electronic redaction software5Creating a redacted electronic file6Quick glance process6Detailed exercise6                                                                                        | Electronic redaction                              | 4 |
| Approved electronic redaction software       5         Creating a redacted electronic file       6         Quick glance process       6         Detailed exerces       6                                                                                    | Compliance with electronic redaction instructions | 4 |
| Creating a redacted electronic file 6<br>Quick glance process 6                                                                                                    | Approved electronic redaction software            | 5 |
| Quick glance process 6                                                                                                    | Creating a redacted electronic file               | 6 |
| Detailed process                                                                                                    | Quick glance process                              | 6 |
| Detailed process 6                                                                                                    | Detailed process                                  | 6 |

Proactively released by New Zealand Police

# **Policy statement and principles**

#### What

This chapter sets out the steps for electronically redacting information from documents to be disclosed by Police. It applies to all employees involved in the generation, maintenance, and disclosure of Police documents.

#### Why

Being able to effectively redact personal or sensitive information from documents being released is a vital part of several Police processes such as criminal disclosure and responding to information requests. However, if the process is done incorrectly, private information could be left hidden in the document, or the removed information might be able to be recovered. This policy provides an approved method for redacting documents into a PDF format with high confidence that unwanted information has been permanently removed.

#### How

Use Adobe Acrobat Pro DC (or a later version) when redacting text and images from PDF files.

# **Overview**

# Introduction

Disclosure of information is a vital part of several Police processes, but it can be prone to error and can be a labour-intensive task. Because of the volume of correspondence, electronic disclosure of documents can be a more efficient method of disclosing a file to interested parties than disclosure in paper form. In general, except for small files or some specific information, electronic disclosure is Police's favoured method of disclosure.

### **Electronic redaction**

The process of withholding/removing specific parts from information being disclosed or exchanged as part of Police business or operations is called 'redaction'. When performed on electronic documents and information, it is called 'electronic redaction'.

Information that is initially marked for removal from a document is shown in a red outline. Information subsequently removed from a document by redaction is indicated by a black box (i.e., the outline has been filled in).

In addition to regular text and images in a document, other non-visible data that Police does not want disclosed could be present in the background of the electronic file, including embedded files and metadata. If the sanitisation procedure is not followed while applying redactions, this material may be recoverable by the recipient of the material.

**Note:** Adobe Acrobat Pro will prompt you to sanitise a document by default when you apply redactions, but always double-check that you have sanitised the document before releasing it.

### **Compliance with electronic redaction instructions**

All employees must comply with the electronic redaction instructions detailed in this chapter. It is critical that supervisors of employees who are making electronic redactions ensure the disclosure complies with these instructions, to prevent compromising the confidentiality of information.

Unauthorised disclosures due to failure to redact correctly can have serious consequences, including:

- legal and financial repercussions for breaches of confidentiality or privacy
- placing law enforcement processes, such as prosecutions, at risk
- putting members of the public and Police employees at risk
- reputational damage to Police, and erosion of public confidence in Police.

The following methods of redaction must NOT be used in any circumstances:

- redaction of a document by electronically highlighting text in the same colour as the text
- redaction of a document by manually covering over information intended to be removed
- redaction of a hardcopy document using a marker pen and photocopier.

Common scenarios at Police where files may need to be redacted before being disclosed include:

- criminal disclosure
- Privacy Act requests
- Official Information Act requests
- proactive disclosure (website; media releases)
- sharing information internally or externally with a need to restrict some source data.

**Note:** This chapter is about how to create an electronic file with redacted content. It does not cover guidance on what information should be disclosed, what can be withheld, and if redaction is required. For guidance on these things before you prepare a file for disclosure, see:

- Disclosure under the Official Information Act 1982 (OIA)
- 'Criminal disclosure' for disclosure under the Criminal Disclosure Act 2008
- 'Police Human Sources information in warrants/orders and disclosure'

#### Proactively released by New Zealand Police

- 'Privacy and official information' for releases under the Official Information Act 1982 and the Privacy Act 2020.

#### Approved electronic redaction software

Adobe Acrobat Pro DC (or a later version) must be used for all cases of electronic redaction - it is the minimum approved redaction software for New Zealand Police.

To obtain Adobe Acrobat Pro DC (or a later version), follow this standard software request procedure.

#### **Step Action**

- 1 Open a hardware/software web form on the Police Service Now portal.
- 2 Follow the form's instructions to submit the request electronically. If further help is required, contact the Helpdesk (ext. 43333).

Proactively released by New Zealand Police

# Creating a redacted electronic file

# **Quick glance process**

Below is a simple visual guide to electronically redacting Police documents with Adobe Acrobat Pro.

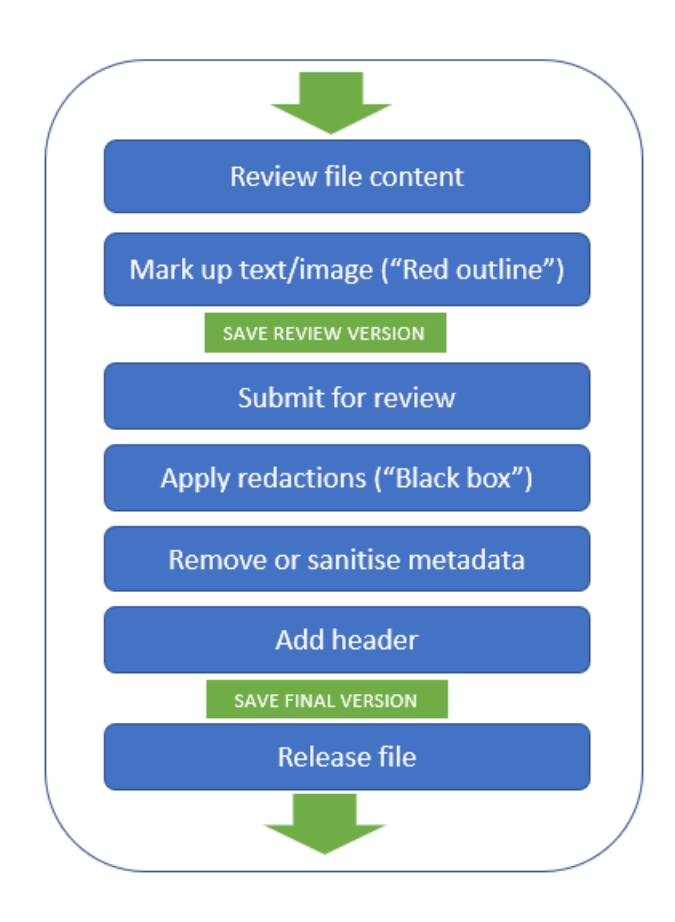

## **Detailed process**

When electronically redacting files, follow these more detailed steps.

|   | Task                                                                                                    | 'How to steps'                                                                                                    |
|---|----------------------------------------------------------------------------------------------------|----------------------------------------------------------------------------------------------------|
| 1 | <b>Collate the relevant information to be disclosed.</b><br>The source documents may be in various formats to begin<br>with, such as Word, Excel, PowerPoint, etc. | If necessary, convert the original electronic file(s) to PDF:<br>- Right click on the file(s).<br>- Click 'Convert to Adobe PDF'.<br>- Select a save location and name the file.<br>- Click Save. |
| 2 | Review the file for any information to be withheld.                                                                                                    | For guidance on how to review files for disclosure, see the relevant                                                                                                    |
|   | Ensure you review the file according to the type of disclosure it is.                                                                                              | Police Instructions chapter, e.g.:<br>- Reviewing for criminal disclosure<br>- Reviewing for OIA or privacy requests                                                                              |

| <ul> <li>Ploadtwey released by New Zealand Police</li> <li>Electronically mark ("red outline") the sensitive<br/>information for redaction.</li> <li>Click "Tools", then find and click the "Redact" icon (or find th<br/>icon on the right-hand side of the window).</li> <li>Click, hold and drag your cursor over any text or images you v<br/>redact. It will be marked for redaction by a red outline.</li> <li>To create an entire box, hold the Ctrl key down and click and<br/>cursor diagonally down.</li> <li>Note: If the document does not require any redactions, it</li> <li>Still must be sanitised before being disclosed. To do this,<br/>follow the step at right.</li> <li>Select the grounds for redaction for each marked up<br/>section.</li> <li>Select the grounds for redaction for each marked up<br/>section.</li> <li>Select the grounds for redaction for each marked up<br/>section.</li> <li>Select the grounds for redaction for each marked up<br/>section.</li> <li>Seve a copy of the marked up ("red outline") version.</li> <li>Save a copy of the marked up ("red outline") version.</li> <li>Save a copy of the marked up ("red outline") version.</li> <li>Save a copy of the marked up ("red outline") version.</li> <li>Submit the marked up ("red outline") fie to a<br/>supervisor(s) for review.</li> <li>MPORTANT: Only select 'save' rather than 'apply and save' a<br/>supervisor(s) for review.</li> <li>MPORTANT: Click "Down and click with the charges, have them checked and approved by th<br/>before proceeding to the next step.</li> </ul>                                                                                                    | Electronic redaction |  |  |  |  |
|----------------------------------------------------------------------------------------------------|----------------------|--|--|--|--|
| <ul> <li>3 Electronically mark ("red outline") the sensitive information for redaction.</li> <li>9 Open the PDF in Adobe Acrobat Pro DC.</li> <li>Click "Tools", then find and click the "Redact" icon (or find th icon on the right-hand side of the window).</li> <li>Click and drag your cursor over any text or images you with the document does not require any redactions, it is used to be redacted e surrame, address street name.</li> <li>3a Note: If the document does not require any redactions, it is used to be redacted e surrame, address street name.</li> <li>3a Note: If the document does not require any redactions, it is used to be redacted e surrame, address street name.</li> <li>3a Note: If the document for each marked up section.</li> <li>4 Select the grounds for redaction for each marked up section.</li> <li>Found for marked up ("red outline") version.</li> <li>5 Save a copy of the marked up ("red outline") version.</li> <li>5 Save a copy of the marked up ("red outline") version.</li> <li>5 Save a copy of the marked up ("red outline") version.</li> <li>6 Submit the marked up ("red outline") file to a supervisor(5) for review.</li> <li>7 Make any changes to the document required by the reviewer.</li> <li>6 Submit the marked up ("red outline") file to a supervisor(5) for review.</li> <li>7 Make any changes to the document required by the document after the required spinofs.</li> <li>7 Make any changes to the document required by the document after the required by the document after the required by the document after the required by the before proceeding to the next step.</li> </ul>                                                                                                    |                      |  |  |  |  |
| <ul> <li>Click "Tools", then find and click the "Redact" icon (or find th icon on the right-hand side of the window).</li> <li>Click, hold and drag your cursor over any text or images you we redact. It will be marked for redaction by a red outline.</li> <li>To create an entire box, hold the Ctrl-f'search function to check if th additional instances of the item(s) that need to be redacted e summane, address street name.</li> <li>3a Note: If the document does not require any redactions, it follow the step at right.</li> <li>Click "Sanitise Document".</li> <li>Click "OK".</li> <li>Clearly name your file as "SANITISED" e.g. "SMITH 20110902 I pgs 1-50_SANITISED."</li> <li><i>Proceed to step 6.</i></li> <li>Select the grounds for redaction for each marked up redactine.</li> <li>If you are unfamiliar with the various grounds for withholding information, read the overview here.</li> <li>Save a copy of the marked up ("red outline") version.</li> <li>It is useful for a reviewer to see this "red outline" version inster having to compare two documents (the unmarked original al redacted "black box" version).</li> <li>Clearly name your file as "marked up red outline." (mind the addited box or version).</li> <li>Clearly name your file as "marked up red outline." (mind the addited box or version).</li> <li>Clearly name your file as "marked up red outline." (mind the bay of the marked original al redacted "black box" version).</li> <li>Clearly name your file as "marked up red outline." (mind the treve or the set is "red outline." (mind the treve or the set is "red outline." (mind the addited box or version).</li> <li>Clearly name your file as "marked up red outline." (mind the relevant to a paper) sor(s) for review.</li> <li>MPORTANT: Only select 'save' rather than 'apply and save' a supervisor(s) for review.</li> <li>Make any changes to the document required by the frequired signoffs.</li> <li>Make any changes to the document required by the before proc</li></ul> |                      |  |  |  |  |
| icon on the right-hand side of the window).       icon on the right-hand side of the window).         Click, hold and drag your cursor over any text or images you veredact. It will be marked for redaction by a red outline.       To create an entire box, hold the Ctrl key down and click and cursor diagonally down.         Note: If the document does not require any redactions, it       To create an entire box, hold the Ctrl key down and click and cursor diagonally down.         3a Note: If the document does not require any redactions, it       Click "Sanitise Document".         follow the step at right.       Click "OK".         follow the step at right.       Click "OK".         Clearly name your file as "SANITISED" e.g. "SMITH 20110902 If pgs 1-50_SANITISED."       Proceed to step 6.         Select the grounds for redaction for each marked up section.       Right click on the marked-up text or image (each red outline) Hover over "New Zealand Police" at the bottom of the pop-up section.         if you are unfamiliar with the various grounds for withholding information, read the overview here.       Choose and click on whichever ground of the relevant Act you redacted black box" version).         5       Save a copy of the marked up ("red outline") version.       It is useful for a reviewer to see this "red outline" version instet having to compare two documents (the unmarked original al redacted "black box" version).         Clearly name your file as "marked up red outline."       IMPORTANT: Only select 'save' rather than 'apply and save' a and get the required signoffs.         7 <td< th=""><th>ind the Redact</th></td<>                                                                                                    | ind the Redact       |  |  |  |  |
| Click, hold and drag your cursor over any text or images you or redact. It will be marked for redaction by a red outline.         To create an entire box, hold the Ctrl key down and click and cursor diagonally down.         Note: If the document does not require any redactions, it         Sill must be sanitised before being disclosed. To do this, follow the step at right.         Click, "Sanitise Document".         Click "Sanitise Document".         Click "Sanitise Document".         Click "Sanitise Document".         Click "Sanitise Document".         Click "OK".         Clearly name your file as "SANITISED" e.g. "SMITH 20110902 If pgs 1-50_SANITISED."         Proceed to step 6.         Select the grounds for redaction for each marked up redoctions, it         If you are unfamiliar with the various grounds for withholding information, read the overview here.         Save a copy of the marked up ("red outline") version.         If is useful for a reviewer to see this "red outline" version inst having to compare two documents (the unmarked original al redacted "black box" version).         Clearly name your file as "marked up red outline."         IMPORTANT: Only select "save" rather than 'apply and save' a and get the required signoffs.         Make any changes to the document required by the required signoffs.         Make any changes to the document required by the required signoffs.         Make any changes to the document required by the required signoffs.                                                                                                    |                      |  |  |  |  |
| <ul> <li>redact. It will be marked for redaction by a red outline.</li> <li>To create an entire box, hold the Ctrl key down and click and cursor diagonally down.</li> <li>Note: Consider using the 'Ctrl-f' search function to check if th additional instances of the item(s) that need to be redacted e surrame, address street name.</li> <li>3a Note: If the document does not require any redactions, it</li> <li>Still must be sanitised before being disclosed. To do this, follow the step at right.</li> <li>Click "Sanitise Document".</li> <li>Click "Ck".</li> <li>Clearly name your file as "SANITISED" e.g. "SMITH 20110902 It pgs 1-50_SANITISED."</li> <li>Proceed to step 6.</li> <li>Select the grounds for redaction for each marked up section.</li> <li>If you are unfamiliar with the various grounds for withholding information, read the overview here.</li> <li>Save a copy of the marked up ("red outline") version.</li> <li>It is useful for a reviewer to see this "red outline" version in stet having to compare two documents (the unmarked original al redacted "black box" version).</li> <li>Clearly name your file as "marked up red outline", e.g., "SMIT 20110902 Disclosure pgs 1-50_marked up red outline."</li> <li>MPORTANT: Only select 'save' rather than 'apply and save' a manget the required signoffs.</li> <li>Make any changes to the document required by the reviewer.</li> <li>MPORTANT: If there are still no redactions necessary in the document after the review, skip to step 9.</li> </ul>                                                                                                    | you want to          |  |  |  |  |
| To create an entire box, hold the Ctrl key down and click and cursor diagonally down.         Note: If the document does not require any redactions, it         Sa Note: If the document does not require any redactions, it         Still must be sanitised before being disclosed. To do this, follow the step at right.         Click "OK".         Clearly name your file as "SANITISED" e.g. "SMITH 20110902 for ps 1-50_SANITISED."         Proceed to step 6.         Select the grounds for redaction for each marked up receives to see this "red outline" the various grounds for withholding information, read the overview here.         Save a copy of the marked up ("red outline") version.         It is useful for a reviewer to see this "red outline", e.g., "SMITH 20110902 Disclosure ps 1-50_marked up red outline."         IMPORTANT: Only select 'save' rather than 'apply and save' a and get the required signoffs.         More reviewer.         IMPORTANT: If there are still no redactions necessary in the document after the review, skip to step 9.                                                                                                    |                      |  |  |  |  |
| Note: Consider using the "Ctrl-f' search function to check if th additional instances of the item(s) that need to be redacted e sumame, address street name.         3a Note: If the document does not require any redactions, it full must be sanitised before being disclosed. To do this, follow the step at right.       Click "Sanitise Document".         Generation of the item (s) that need to be redacted e sumame, address street name.       Click "OK".         Clearly name your file as "SANITISED" e.g. "SMITH 20110902 I pgs 1-50_SANITISED."       Proceed to step 6.         4       Select the grounds for redaction for each marked up section.       Right click on the marked-up text or image (each red outline) hover over "New Zealand Police" at the bottom of the pop-up if you are unfamiliar with the various grounds for withholding information, read the overview here.       Choose and click on whichever ground of the relevant Act you redacting the information under.         5       Save a copy of the marked up ("red outline") version.       It is useful for a reviewer to see this "red outline" version inste having to compare two documents (the unmarked original al redacted "black box" version).         Clearly name your file as "marked up red outline", e.g., "SMIT 20110902 Disclosure pgs 1-50_marked up red outline."         MPORTANT: Only select 'save' rather than 'apply and save' a and get the required signoffs.         7       Make any changes to the document required by the reviewer.         1MPORTANT: If there are still no redactions necessary in the document after the review, skip to step 9.       If you make changes, have them checked and approved by th before proc                                                                                                    | < and drag the       |  |  |  |  |
| additional instances of the item(s) that need to be redacted e surmame, address street name.         3a Note: If the document does not require any redactions, it still must be sanitised before being disclosed. To do this, follow the step at right.       Click "Sanitise Document".         3a Note: If the document does not require any redactions, it follow the step at right.       Click "Canadian and the step at right.         4 Select the grounds for redaction for each marked up section.       Right click on the marked-up text or image (each red outline) the various grounds for withholding information, read the overview here.         5 Save a copy of the marked up ("red outline") version.       It is useful for a reviewer to see this "red outline" version instet having to compare two documents (the unmarked original al redacted "black box" version).         6 Submit the marked up ("red outline") file to a supervisor(s) for review.       IMPORTANT: Only select 'save' rather than 'apply and save' a and get the required signoffs.         7 Make any changes to the document required by the reviewer.       ImPORTANT: If there are still no redactions necessary in the document after the review, skip to step 9.       If you make changes, have them checked and approved by th before proceeding to the next step.                                                                                                    | k if there are any   |  |  |  |  |
| <ul> <li>sumame, address street name.</li> <li>3a Note: If the document does not require any redactions, it still must be sanitised before being disclosed. To do this, follow the step at right.</li> <li>Click "Sanitise Document".</li> <li>Click "OK".</li> <li>Clearly name your file as "SANITISED" e.g. "SMITH 20110902 figs 1-50_SANITISED." <i>Proceed to step 6.</i></li> <li>Select the grounds for redaction for each marked up section.</li> <li>If you are unfamiliar with the various grounds for withholding information, read the overview here.</li> <li>Save a copy of the marked up ("red outline") version.</li> <li>Save a copy of the marked up ("red outline") version.</li> <li>It is useful for a reviewer to see this "red outline", e.g., "SMIT 20110902 Disclosure pgs 1-50_marked up red outline."</li> <li>IMPORTANT: Only select 'save' rather than 'apply and save' a and get the required signoffs.</li> <li>Make any changes to the document required by the reviewer.</li> <li>MPORTANT: if there are still no redactions necessary in the document after the review, skip to step 9.</li> </ul>                                                                                                    | cted e.g.            |  |  |  |  |
| <ul> <li>3a Note: If the document does not require any redactions, it still must be sanitised before being disclosed. To do this, follow the step at right.</li> <li>Click "OK".</li> <li>Clearly name your file as "SANITISED" e.g. "SMITH 20110902 If pgs 1-50_SANITISED." <i>Proceed to step 6</i>.</li> <li>Select the grounds for redaction for each marked up section.</li> <li>If you are unfamiliar with the various grounds for withholding information, read the overview here.</li> <li>Save a copy of the marked up ("red outline") version.</li> <li>Save a copy of the marked up ("red outline") version.</li> <li>Clearly name your file as "marked up red outline", e.g., "SMITH 20110902 If you are unfamiliar with the various grounds for withholding information, read the overview here.</li> <li>Save a copy of the marked up ("red outline") version.</li> <li>Clearly name your file as "marked up red outline", e.g., "SMITH 20110902 Disclosure pgs 1-50_marked up red outline."</li> <li>IMPORTANT: Only select 'save' rather than 'apply and save' a and get the required signoffs.</li> <li>Make any changes to the document required by the reviewer.</li> <li>IMPORTANT: If there are still no redactions necessary in the document after the review, skip to step 9.</li> </ul>                                                                                                    |                      |  |  |  |  |
| still must be sanitised before being disclosed. To do this,       Click "OK".         follow the step at right.       Clearly name your file as "SANITISED" e.g. "SMITH 20110902 figs 1-50_SANITISED." <i>Proceed to step 6</i> .       Right click on the marked-up text or image (each red outline)         section.       Hover over "New Zealand Police" at the bottom of the pop-up figs us are unfamiliar with the various grounds for withholding information, read the overview here.       Right click on whichever ground of the relevant Act you redacting the information under.         5       Save a copy of the marked up ("red outline") version.       It is useful for a reviewer to see this "red outline" version instet having to compare two documents (the unmarked original all redacted "black box" version).         Clearly name your file as "marked up red outline."       IMPORTANT: Only select 'save' rather than 'apply and save' a and get the required signoffs.         7       Make any changes to the document required by the reviewer.       If required, this may include altering red outline sections or a ones, etc.         IMPORTANT: If there are still no redactions necessary in the document after the review, skip to step 9.       If you make changes, have them checked and approved by the before proceeding to the next step.                                                                                                    |                      |  |  |  |  |
| follow the step at right.       Clearly name your file as "SANITISED" e.g. "SMITH 20110902 If pgs 1-50_SANITISED."         4       Select the grounds for redaction for each marked up section.       Right click on the marked-up text or image (each red outline) Hover over "New Zealand Police" at the bottom of the pop-up those and click on whichever ground of the relevant Act you redacting the information under.         5       Save a copy of the marked up ("red outline") version.       It is useful for a reviewer to see this "red outline" version inster having to compare two documents (the unmarked original all redacted "black box" version).         6       Submit the marked up ("red outline") file to a supervisor(s) for review.       IMPORTANT: Ensure you closely follow the appropriate revie and get the required signoffs.         7       Make any changes to the document required by the reviewer.       If required, this may include altering red outline sections or a ones, etc.         IMPORTANT: If there are still no redactions necessary in the document after the review, skip to step 9.       If you make changes, have them checked and approved by the before proceeding to the next step.                                                                                                    |                      |  |  |  |  |
| <ul> <li>gs 1-50_SANITISED."</li> <li><i>Proceed to step 6.</i></li> <li>Select the grounds for redaction for each marked up section.</li> <li>Right click on the marked-up text or image (each red outline) Hover over "New Zealand Police" at the bottom of the pop-up lif you are unfamiliar with the various grounds for withholding information, read the overview here.</li> <li>Save a copy of the marked up ("red outline") version.</li> <li>It is useful for a reviewer to see this "red outline" version instanting to compare two documents (the unmarked original all redacted "black box" version).</li> <li>Clearly name your file as "marked up red outline", e.g., "SMIT 20110902 Disclosure pgs 1-50_marked up red outline."</li> <li>IMPORTANT: Only select 'save' rather than 'apply and save' at and get the required signoffs.</li> <li>Make any changes to the document required by the reviewer.</li> <li>IMPORTANT: If there are still no redactions necessary in the document after the review, skip to step 9.</li> </ul>                                                                                                    | 0902 Disclosure      |  |  |  |  |
| <ul> <li>Proceed to step 6.</li> <li>Select the grounds for redaction for each marked up section.</li> <li>If you are unfamiliar with the various grounds for withholding information, read the overview here.</li> <li>Save a copy of the marked up ("red outline") version.</li> <li>ti is useful for a reviewer to see this "red outline" version inster having to compare two documents (the unmarked original all redacted "black box" version).</li> <li>Clearly name your file as "marked up red outline."</li> <li>IMPORTANT: Only select 'save' rather than 'apply and save' a supervisor(s) for review.</li> <li>Make any changes to the document required by the reviewer.</li> <li>Make any changes to the document required by the reviewer.</li> <li>MPORTANT: If there are still no redactions necessary in the document after the review, skip to step 9.</li> </ul>                                                                                                    |                      |  |  |  |  |
| <ul> <li>Select the grounds for redaction for each marked up section.</li> <li>If you are unfamiliar with the various grounds for withholding information, read the overview here.</li> <li>Save a copy of the marked up ("red outline") version.</li> <li>Save a copy of the marked up ("red outline") version.</li> <li>It is useful for a reviewer to see this "red outline", e.g., "SMIT 20110902 Disclosure pgs 1-50_marked up red outline."</li> <li>IMPORTANT: Only select 'save' rather than 'apply and save' a supervisor(s) for review.</li> <li>Make any changes to the document required by the reviewer.</li> <li>Make any changes to the document required by the reviewer.</li> <li>IMPORTANT: If there are still no redactions necessary in the document after the review, skip to step 9.</li> </ul>                                                                                                    |                      |  |  |  |  |
| section.       Hover over "New Zealand Police" at the bottom of the pop-up         If you are unfamiliar with the various grounds for       Hover over "New Zealand Police" at the bottom of the pop-up         if you are unfamiliar with the various grounds for       Choose and click on whichever ground of the relevant Act you         redacting the information under.       Choose and click on whichever ground of the relevant Act you         redacting the information under.       It is useful for a reviewer to see this "red outline" version inster         having to compare two documents (the unmarked original all redacted "black box" version).       Clearly name your file as "marked up red outline", e.g., "SMIT 20110902 Disclosure pgs 1-50_marked up red outline."         IMPORTANT: Only select 'save' rather than 'apply and save' at supervisor(s) for review.       IMPORTANT: Ensure you closely follow the appropriate reviee and get the required signoffs.         Make any changes to the document required by the reviewer.       If required, this may include altering red outline sections or a ones, etc.         IMPORTANT: If there are still no redactions necessary in the document after the review, skip to step 9.       If you make changes, have them checked and approved by the before proceeding to the next step.                                                                                                    | tline).              |  |  |  |  |
| <ul> <li>If you are unfamiliar with the various grounds for withholding information, read the overview here.</li> <li>Save a copy of the marked up ("red outline") version.</li> <li>It is useful for a reviewer to see this "red outline" version inster having to compare two documents (the unmarked original all redacted "black box" version).</li> <li>Clearly name your file as "marked up red outline", e.g., "SMIT 20110902 Disclosure pgs 1-50_marked up red outline."</li> <li>IMPORTANT: Only select 'save' rather than 'apply and save' a supervisor(s) for review.</li> <li>MAKe any changes to the document required by the reviewer.</li> <li>IMPORTANT: If there are still no redactions necessary in the document after the review, skip to step 9.</li> </ul>                                                                                                    | op-up box.           |  |  |  |  |
| <ul> <li>Withholding information, read the overview nere.</li> <li>Save a copy of the marked up ("red outline") version.</li> <li>It is useful for a reviewer to see this "red outline" version inster having to compare two documents (the unmarked original all redacted "black box" version).</li> <li>Clearly name your file as "marked up red outline", e.g., "SMIT 20110902 Disclosure pgs 1-50_marked up red outline."</li> <li>IMPORTANT: Only select 'save' rather than 'apply and save' a supervisor(s) for review.</li> <li>MAke any changes to the document required by the reviewer.</li> <li>IMPORTANT: If there are still no redactions necessary in the document after the review, skip to step 9.</li> </ul>                                                                                                    | ct you are           |  |  |  |  |
| <ul> <li>Save a copy of the marked up ("red outline") version.</li> <li>It is useful for a reviewer to see this "red outline" version insternation having to compare two documents (the unmarked original all redacted "black box" version).</li> <li>Clearly name your file as "marked up red outline", e.g., "SMIT 20110902 Disclosure pgs 1-50_marked up red outline."</li> <li>IMPORTANT: Only select 'save' rather than 'apply and save' a supervisor(s) for review.</li> <li>Make any changes to the document required by the reviewer.</li> <li>MPORTANT: If there are still no redactions necessary in the document after the review, skip to step 9.</li> </ul>                                                                                                    |                      |  |  |  |  |
| <ul> <li>having to compare two documents (the unmarked original all redacted "black box" version).</li> <li>Clearly name your file as "marked up red outline", e.g., "SMIT 20110902 Disclosure pgs 1-50_marked up red outline."</li> <li>IMPORTANT: Only select 'save' rather than 'apply and save' a supervisor(s) for review.</li> <li>Make any changes to the document required by the reviewer.</li> <li>IMPORTANT: If there are still no redactions necessary in the document after the review, skip to step 9.</li> </ul>                                                                                                    | n instead of         |  |  |  |  |
| <ul> <li>redacted "black box" version).</li> <li>Clearly name your file as "marked up red outline", e.g., "SMIT 20110902 Disclosure pgs 1-50_marked up red outline."</li> <li>IMPORTANT: Only select 'save' rather than 'apply and save' a supervisor(s) for review.</li> <li>MAke any changes to the document required by the reviewer.</li> <li>IMPORTANT: If there are still no redactions necessary in the document after the review, skip to step 9.</li> </ul>                                                                                                    | nal alongside a      |  |  |  |  |
| Clearly name your file as "marked up red outline", e.g., "SMIT<br>20110902 Disclosure pgs 1-50_marked up red outline."IMPORTANT: Only select 'save' rather than 'apply and save' a<br>supervisor(s) for review.Make any changes to the document required by the<br>reviewer.IMPORTANT: If there are still no redactions necessary in<br>the document after the review, skip to step 9.Important the next step.                                                                                                    |                      |  |  |  |  |
| <ul> <li>20110902 Disclosure pgs 1-50_marked up red outline."</li> <li>IMPORTANT: Only select 'save' rather than 'apply and save' a</li> <li>Submit the marked up ("red outline") file to a supervisor(s) for review.</li> <li>IMPORTANT: Ensure you closely follow the appropriate revie and get the required signoffs.</li> <li>Make any changes to the document required by the reviewer.</li> <li>IMPORTANT: If there are still no redactions necessary in the document after the review, skip to step 9.</li> </ul>                                                                                                    | "SMITH               |  |  |  |  |
| IMPORTANT: Only select 'save' rather than 'apply and save' a         Submit the marked up ("red outline") file to a         IMPORTANT: Ensure you closely follow the appropriate revie         and get the required signoffs.         Make any changes to the document required by the         reviewer.         IMPORTANT: If there are still no redactions necessary in         the document after the review, skip to step 9.                                                                                                    |                      |  |  |  |  |
| <ul> <li>Submit the marked up ("red outline") file to a supervisor(s) for review.</li> <li>MAke any changes to the document required by the reviewer.</li> <li>MAke any changes to the document required by the reviewer.</li> <li>IMPORTANT: If there are still no redactions necessary in the document after the review, skip to step 9.</li> </ul>                                                                                                    | ave' at this step.   |  |  |  |  |
| supervisor(s) for review.and get the required signoffs.Make any changes to the document required by the<br>reviewer.If required, this may include altering red outline sections or an<br>ones, etc.IMPORTANT: If there are still no redactions necessary in<br>the document after the review, skip to step 9.If you make changes, have them checked and approved by the<br>before proceeding to the next step.                                                                                                    | review steps         |  |  |  |  |
| 7Make any changes to the document required by the<br>reviewer.If required, this may include altering red outline sections or an<br>ones, etc.IMPORTANT: If there are still no redactions necessary in<br>the document after the review, skip to step 9.If you make changes, have them checked and approved by the<br>before proceeding to the next step.                                                                                                    |                      |  |  |  |  |
| <b>IMPORTANT:</b> If there are still no redactions necessary in<br>the document after the review, skip to step 9.If you make changes, have them checked and approved by th<br>before proceeding to the next step.                                                                                                    | s or adding new      |  |  |  |  |
|                                                                                                    | by the reviewer      |  |  |  |  |
| Save the document again to ensure it will match the final red<br>version.                                                                                                    | al redacted          |  |  |  |  |

| _ | Electronic redaction                                    |                                                                          |  |  |  |
|---|---------------------------------------------------------|--------------------------------------------------------------------------|--|--|--|
|   | Proactively released by New Zealand Police              |                                                                          |  |  |  |
| 8 | Permanently redact ("black out") the marked             | Use the saved 'red outline' version of the document.                     |  |  |  |
|   | Once any information is blacked out it cannot be undere | Click the "Apply" button at top right to permanently redact the marked   |  |  |  |
|   | Once any mormation is blacked out, it cannot be undone. | content.                                                                 |  |  |  |
|   |                                                         | A box will appear, asking if you wish to also sanitise and remove hidden |  |  |  |
|   |                                                         | information in the document. Ensure this is activated (slider is blue)   |  |  |  |
|   |                                                         | Click "OK".                                                              |  |  |  |
| ç | Save a copy of the redacted (blacked out), sanitised    | Save the document - it does not need to be renamed because it will       |  |  |  |
|   | file.                                                   | save as a separate document with "Redacted" automatically appearing      |  |  |  |
|   |                                                         | after the title.                                                         |  |  |  |
|   |                                                         | The red outline version will remain saved.                               |  |  |  |
|   |                                                         | Note: if there are no redactions in the document, save the file as       |  |  |  |
|   |                                                         | "SANITISED", e.g., "SMITH 20110902 Disclosure pgs 1-50_SANITISED."       |  |  |  |
| 1 | 0 Add a Header.                                         | Find and click the "Edit PDF" icon.                                      |  |  |  |
|   |                                                         | On the top menu, select "Header & Footer" > "Add".                       |  |  |  |
|   |                                                         | Type relevant text in the "Centre Header Text" text box - e.g. Disclosed |  |  |  |
|   |                                                         | by NZ Police under the Official Information Act 1982                     |  |  |  |
|   |                                                         | Select "OK"                                                              |  |  |  |
|   |                                                         | Click "Save".                                                            |  |  |  |

Your file will now be ready for release.